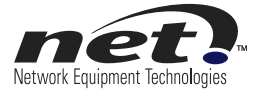

# **Configuration Note**

# VX Configuration for Microsoft Unified Messaging

Release 1.0 Reference Number: 550-0201-00 Rev A

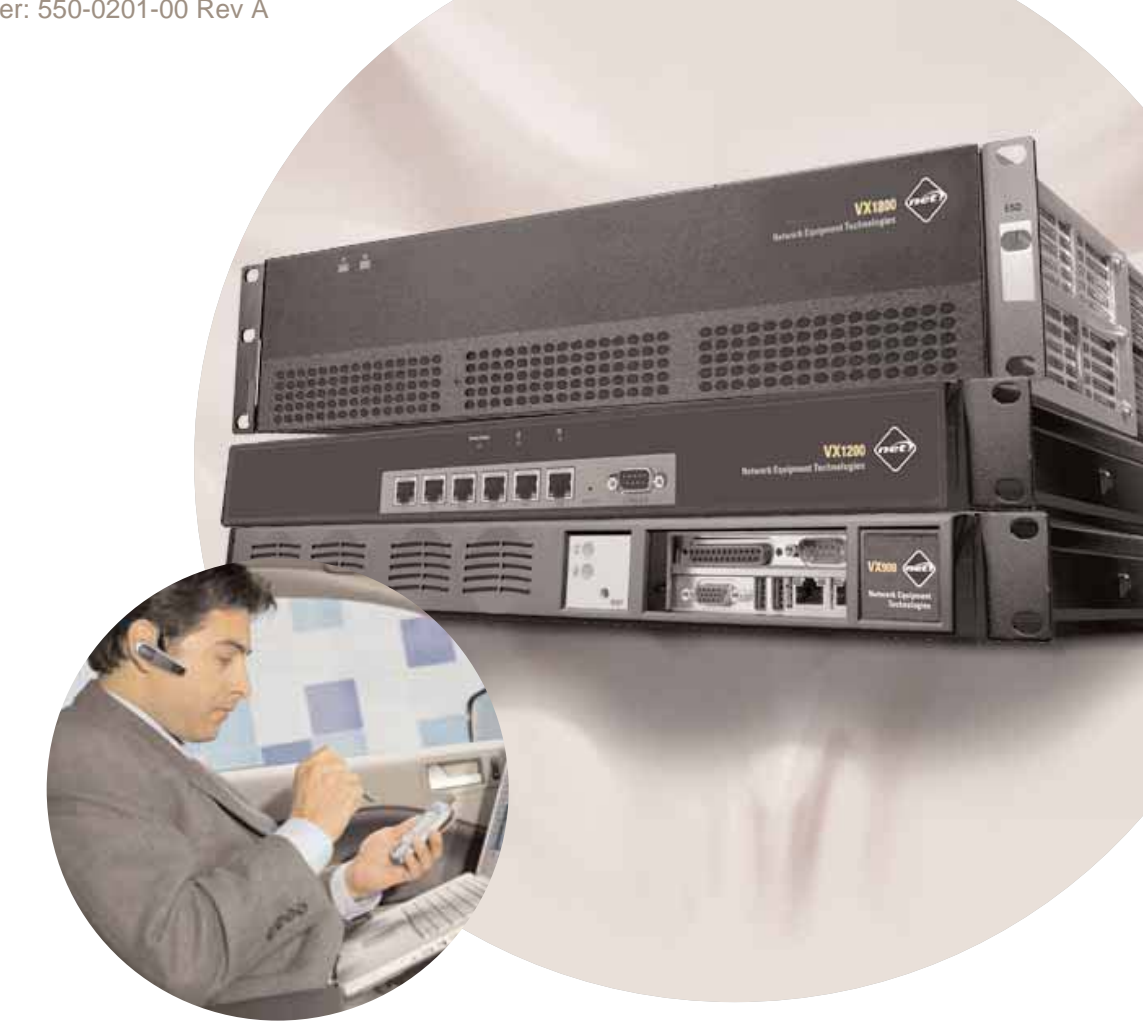

#### Copyright © 2009 Network Equipment Technologies, Inc. All rights reserved.

NETWORK EQUIPMENT TECHNOLOGIES, INC. (hereinafter referred to as "N.E.T."), PROVIDES THIS

DOCUMENT AS IS, WITHOUT WARRANTIES OF ANY KIND, EITHER EXPRESSED OR IMPLIED, INCLUDING, BUT NOT LIMITED TO, THE IMPLIED WARRANTY OF MERCHANTABILITY AND FITNESS FOR A PARTICULAR PURPOSE.

No part of this publication may be stored in a retrieval system, transmitted or reproduced in any way, including photocopy, photograph, magnetic, or other record, without the prior written permission of N.E.T. Unpublished-rights reserved under the copyright laws of the United States.

#### Trademarks

The N.E.T. logo, PanaVue, PrimeSwitch, Promina, SCREAM, Service Creation Manager, and SHOUTIP are registered trademarks, and CellXpress, FrameXpress, Frame Relay Exchange, IPNX, LAN/WAN Exchange, Network Equipment Technologies, N.E.T., the net.com logo, net.com, netMS, PortExtender, PrimeVoice, SCREAMvue, and SHOUT are trademarks of Network Equipment Technologies, Inc.

SunOS and Solaris software copyright is held by Sun Microsystems, Inc. Sun Microsystems is a registered trademark and Sun, SunOS, OpenWindows, Solaris, and Ultra are trademarks of Sun Microsystems, Inc. UNIX is a registered trademark of The Open Group.

All other trademarks and registered trademarks are the sole property of their respective owners.

This document constitutes the sole Specifications referred to in N.E.T.'s Product Warranty for the products or services described herein. N.E.T.'s Product Warranty is subject to all the conditions, restrictions, and limitations contained herein and in the applicable contract. N.E.T. has made reasonable efforts to verify that the information in this document is accurate, but N.E.T. reserves the right to correct typographical errors or technical inaccuracies. N.E.T. assumes no responsibility for any use of the information contained in this document or for any infringement of patents or other rights of third parties that may result from the use of this document. Networking products cannot be tested in all possible uses, configurations or implementations, and interoperability with other products cannot be guaranteed. The customer is solely responsible for verifying the suitability of N.E.T.'s products for use in its network. Local market variations may apply. This document is subject to change by N.E.T. without notice as additional information is incorporated by N.E.T. or as changes are made by N.E.T. to hardware or software.

#### U.S. Government Rights, Government Users

The software accompanying this documentation is furnished under a license and may only be used in accordance with the terms of such license. This documentation is "commercial computer software documentation" as that term is used in 48 CFR 12.212. Unless otherwise agreed, use, duplication, or disclosure of this documentation and any related software by U.S. Government civilian agencies is subject to restrictions as set forth in 48 CFR 52.227-14 (ALT III) and 48 CFR 52.227-19, and use, duplication, or disclosure by the U.S. Department of Defense is subject to restrictions as set forth in 48 CFR 227.7202-3(a) or, if applicable, 48 CFR 252.227-7013(c)(1)(ii) (OCT 1988).

#### Released

September 2009 Network Equipment Technologies, Inc. 6900 Paseo Padre Parkway Fremont, CA 94555 U.S.A. http://www.net.com

2

550-0201-00 Rev A

# Contents

| About This Document4                                               |
|--------------------------------------------------------------------|
| Document Overview4                                                 |
| Audience 4                                                         |
| Assumptions and Prerequisites                                      |
| Solution Illustration                                              |
| VX Configuration                                                   |
| Prepare the VX configuration using the Wizard option of VXbuilder: |
| Customizing the Configuration9                                     |
| Where to look in the VXbuilder Application Tree                    |
| General Menu9                                                      |
| Logging menu                                                       |
| Chassis Menu 10                                                    |
| Networking Menu                                                    |
| Telephony Menu                                                     |
| External Equipment                                                 |
| Reference Material                                                 |
| Contact Information                                                |
| Reader Feedback                                                    |
| Product Training13                                                 |
| Technical Assistance                                               |

# **About This Document**

### **Document Overview**

The purpose of this document is to provide a step by step procedure to deploy a VX gateway in the following scenario:

PSTN gateway in a Microsoft Unified Messaging environment

Typically, the VX gateway is connected to Unified Messaging (Exchange 2007) with a SIP-trunk (SIP TCP, G711 A-Law codec), and to the PBX using QSIG link.

This document describes the following steps:

- General parameters configuration using Wizard
- Customization of the configuration

### Audience

Any user wanting to deploy a VX gateway with Microsoft Unified Communications (OCS).

### **Assumptions and Prerequisites**

This procedure is designed assuming the following steps have already been covered:

- the user of this procedure has been trained on NET equipment
- the VX gateway is running release 4.7 or later
- the VX gateway has been initialized as per product documentation
- the user has installed VXwatch and VXbuilder management software on their PC/laptop to match the software version of the VX gateway

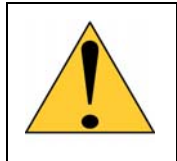

**Note**: VX software versions earlier than R4.7 can be used, and are fully qualified, for this functionality against Exchange 2007. However some screen shots within this guide may differ with earlier versions of code.

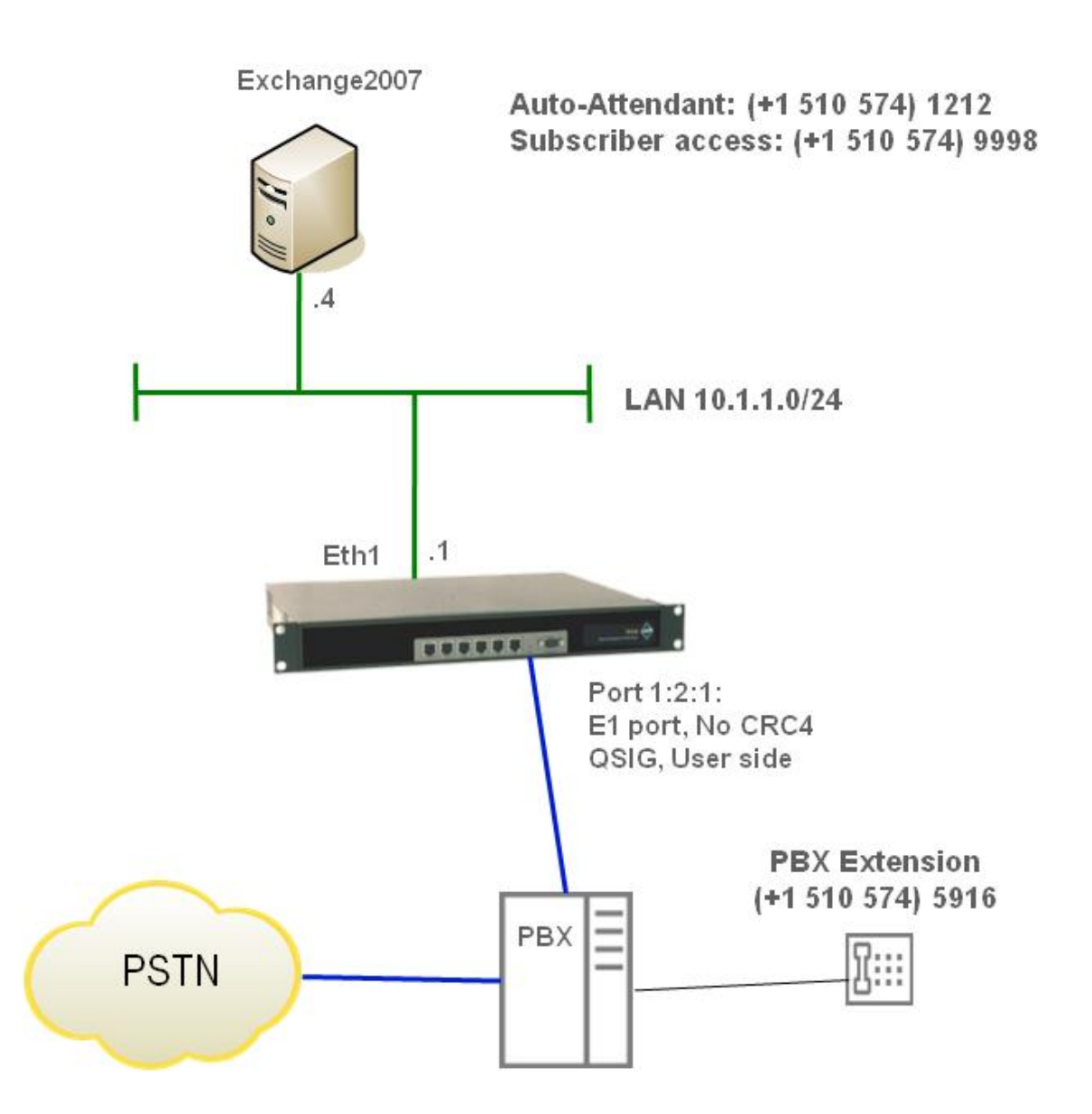

VX Configuration for Microsoft Unified Messaging

# VX Configuration

For the configuration of the VX gateway, refer to Config Note 55-210-00 describing the configuration of a VX Gateway for Greenfield deployment (VX directly connected to PSTN, and using SIP for OCS communications).

### Prepare the VX configuration using the Wizard option of VXbuilder:

- Ensure the VX gateway has been initialized as per recommended procedure in product documentation
- Launch the VXbuilder application

| 🔜 VXbuilder 4.7v109                                |          |                                 |
|----------------------------------------------------|----------|---------------------------------|
| File Edit Connect Help                             |          |                                 |
| <u>₩Receive</u> <u>AIransmit</u> <u>47 Restart</u> | <u> </u> | Hardware RunWizard Manage Files |
|                                                    |          |                                 |

• Receive configuration from VX gateway

| VXbuilder 4.7v109                                                                                                    |                                                                                                    |
|----------------------------------------------------------------------------------------------------|----------------------------------------------------------------------------------------------------|
| File Edit Connect Help                                                                                                    |                                                                                                    |
| ₩ <u>R</u> eceive <u></u> <u></u> <u></u> <u></u> <u></u> <u></u> <u></u> <u></u> <u></u> <u></u> <u></u> <u></u> <u></u> <u></u> <u></u> <u></u> <u></u> <u></u> <u></u> | import interview interview intervie |
|                                                                                                    | Connect 🛛                                                                                                    |
|                                                                                                    | VX Node:                                                                                                    |
|                                                                                                    | 10.1.1.1<br>84.14.229.100<br>192.168.123.236                                                                                                    |
|                                                                                                    | 01.1.18.10<br>84.207.21.80                                                                                                    |
|                                                                                                    | 192.168.3.253<br>134.56.242.6                                                                                                    |
| 1                                                                                                    | [10.193.197.47                                                                                                    |

| Edit Connect Help | 3                                     |                  |                   |                     |               |            |                      |
|-------------------|---------------------------------------|------------------|-------------------|---------------------|---------------|------------|----------------------|
| Receive ATrans    | imit <mark>67</mark> Re <u>s</u> tart | : <u>Filmpor</u> | t Export          | 🚽 ¥erify            | Hardware      | Run Wizard | <u>M</u> anage Files |
|                   | Login                                 |                  |                   |                     |               | ×          | -                    |
|                   | <b>1</b>                              | Jsername ope     | r                 |                     |               | ОК         |                      |
|                   | F F                                   | Password ***     | *****             |                     |               | Cancel     |                      |
|                   |                                       | Warni            | ng: The connectio | n to this node is r | not encrypted |            |                      |

## VX downloads the configuration and a new window will pop up

• Select the Wizard option and click OK. Note that this option box is available ONLY if the VX gateway has been previously initialized (factory delivery, or setup command has been used in conf menu)

| ile Edit Connect Help                                                                                                    | New Node                                              |                                        |
|----------------------------------------------------------------------------------------------------|-------------------------------------------------------|----------------------------------------|
| Receive       Image: Transmit       Kestart         VX-node (10:1:1:1)       Image: Transmit       Image: Transmit         Image: General       Image: Transmit       Image: Transmit         Image: General       Image: Transmit       Image: Transmit         Image: General       Image: Transmit       Image: Transmit         Image: General       Image: Transmit       Image: Transmit         Image: General       Image: Transmit       Image: Transmit         Image: General       Image: Transmit       Image: Transmit         Image: General       Image: Transmit       Image: Transmit         Image: General       Image: Transmit       Image: Transmit         Image: General       Image: Transmit       Image: Transmit         Image: General       Image: Transmit       Image: Transmit         Image: General       Image: Transmit       Image: Transmit         Image: General       Image: Transmit       Image: Transmit       Image: Transmit         Image: General       Image: Transmit       Image: Transmit       Image: Transmit       Image: Transmit         Image: General       Image: Transmit       Image: Transmit       Image: Transmit       Image: Transmit       Image: Transmit       Image: Transmit         Image: Genera       Imag | Run Wizard<br>C Load Template<br>C Configure Manually | re <u>RunWizard</u> <u>Hanage File</u> |

• Select the option "Basic Unified Messaging ISDN gateway"

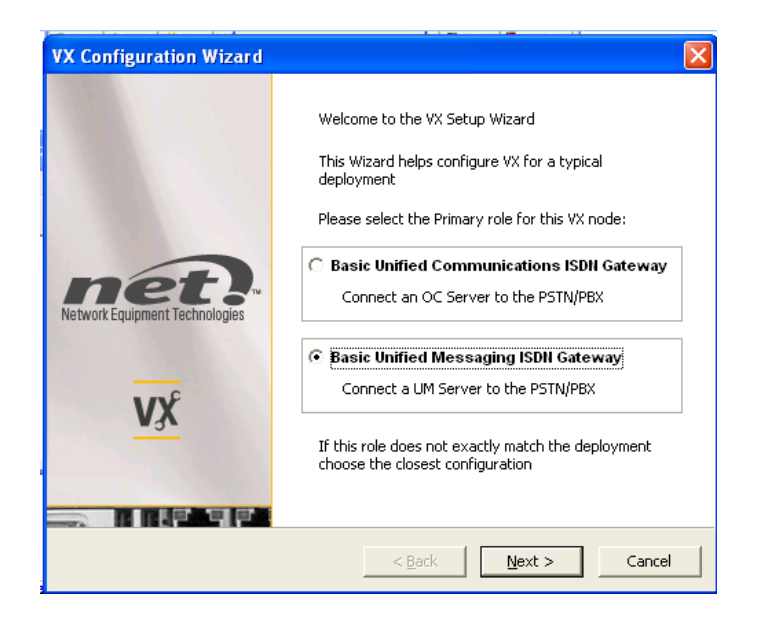

- Follow the Wizard options and make sure you complete the following fields:
  - DNS IP address or FQDN (10.1.1.4 in our example)
  - Primary Unified Messaging server IP address or FQDN (10.1.1.4 in our example)
  - Select line type (E1 in our example)
  - Select protocol type (QSIG in our example)

The configuration has now been loaded into the VXbuilder application on your PC

• Transmit the newly created configuration to the VX gateway

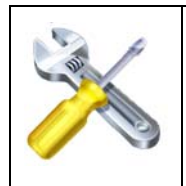

**Note**: The VX gateway requires a restart in order to load properly the different parameters of the E1 card. When prompted to restart, select 'yes'.

# **Customizing the Configuration**

Ensure that the VX gateway has been set with proper time:

- From telnet session: show time to verify
- From telnet session: set time hh:mm:ss to set a new time

The wizard application in VXbuilder configured the VX gateway with the required setup

This section allows you to understand and customize this configuration:

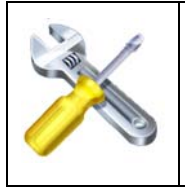

**Note**: The VX gateway configuration can handle user friendly names for a large amount of parameters. It is strongly recommended to populate these fields with "tuned" description that will help to better understand the overall config of the VX gateway.

## Where to look in the VXbuilder Application Tree

#### General Menu

• VX Clock Reference is set for the first E1/T1 port of the first E1/T1 card (1:2:1 on VX1200, 1:1:1 on VX1800)

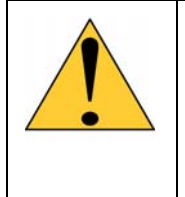

**Note**: In most cases, the VX gateway has to collect a clock reference from PBX. This is achieved in 2 steps:

- In the General Menu, ensure that a minimum of one port is configured as clock reference
- For every port in use, ensure that clocking is set for slave
- SIP -> default SIP setup has been configured

#### Logging menu

• Trace Logging Enabled: VX gateway captures a permanent full debug trace and store it on the hard-disk

VX Configuration for Microsoft Unified Messaging

### Chassis Menu

- Virtual Slot has been installed (Slot 15)
- Virtual port for UM traffic has been installed with 31 circuits
- All available cards have been installed and enabled
- All E1/T1 ports have been installed as per Wizard options (Euro ISDN or QSIG, User side [TE], with CRC4 ON in our example)
  - These parameters have to match with PBX setup in order to bring up the E1/T1 link. Incorrect setup for ISDN protocol and side, framing and clocking could generate E1/T1 failure.
  - It is also recommended to disable all the unused ports
- Default USA Tone Table is set for the E1/T1 card, and needs to be changed based on country requirements

#### **Networking Menu**

- Peer Table has been configured to ensure Link Quality Management (LQM) for the UM server
- DNS IP Address has been configured

#### **Telephony Menu**

- Trunk-groups: 2 Trunk Groups have been configured:
  - 1 Trunk-Group for ISDN E1 connection
  - 1 Trunk-Group for UM SIP TCP connection
- Call routes: 2 Call Route Tables have been configured
  - 1 Call route for Trunk-group 1 for ISDN to SIP calls
  - This table takes care of PBX traffic sent to UM server. PBX will send calls to UM SA (Subscriber Access, 9998 in our example). It is important to match in the input rule the dialing format of the PBX (most of the time, 4 digits) and the expected dialing format on UM (most of the time 4 digits with or without +).
  - 1 Call route for Trunk-group 2 for SIP to ISDN callsThis table takes care of UM traffic to PBX. It is important to match in the input rule the dialing format of UM: most of time 4 digits to PBX and E164 for PSTN calls.

For the output rule, it is important to match with the PBX dialing plan: 4 digits for PBX extension and specific format for PSTN calls: 0 or 9 for outside line, national number format with 0 in front or not, international format...etc.

550-0201-00 Rev A

N.E.T.

- SIP Inbound Call Routing: 1 Default Route pointing to SIP Trunk Group 2
- Calling Number/Name Translation: 2 Tables for re-formatting calling numbers
  - o Table 1 is allocated to trunk-group 1 OUTBOUND

This table will ensure that Calling number provided by VX gateway will match the PBX expected format, and must be configured accordingly

o Table 2 is allocated to trunk-group 2 OUTBOUND

This table ensures that the Calling number provided by VX gateway will match the UM expected format, and must be configured accordingly

• Media Class: 1 Media Class is available with G711 & T.38 Fax codecs. This Media Class is allocated at Trunk-group level

NOTE: The default Wizard setup uses G711 Mu-Law codec. It is recommended to change it to A-Law for all countries outside USA and Japan

IMPORTANT: For better granularity for codec handling, it is also possible to allocate Media-class at Call route table, line by line

# **External Equipment**

Within Exchange UM, ensure that there is a Dial Plan associated for direct connection with the VX gateway.

Users must be configured with an EUM address associated with this Dial Plan, and formatted for the correct extension digit length.

| 🔩 10.1.1.4 - Remote Desktop                                                                                                    | X |
|----------------------------------------------------------------------------------------------------|---|
| Sexchange Management Console                                                                                                    | ^ |
| File     Action     View     Help       Image: State of the state of the state of |   |
| Create Fil     Administrator Properties      Create Fil     Administrator Properties      Display Nam     Mailbox Settings     Mailbox Features     TP Address     Tradvs.pet                                                                                                    |   |
| Mailbox   Mailbox   Distribution Group   Mail Contact   Disconnected Mailbox   Disconnected Mailbox   Matt Hur:   Pascal PK   Each e-mail address type has one default reply address, select an entry in the list, and then click 'Set as Reply'.   E-mail addresses:   Address   Address   Address   Address   Address   Mail Contact   Base So   Mail Contact   Base So   Mail Contact   Mail Contact<                                                                                                    |   |
|                                                                                                    | > |

# **Reference Material**

 PBX Compatibility testing – the VX gateway has been extensively tested for interoperability with a number of PBX's – for the most up to date list of certification results visit:

http://www.net.com/Pages/MicrosoftUC.aspx?pgid=217

• VX Customer Documentation, R4.7

# **Contact Information**

### **Reader Feedback**

Please send comments regarding the content of this document, by email or U.S. mail, to:

tech\_pubs@net.com Or Technical Publications N.E.T. 6900 Paseo Padre Parkway Fremont, California 94555

N.E.T. may use or distribute any information supplied in any way it believes appropriate without incurring obligation to the provider of the information.

### **Product Training**

The N.E.T. professional services group offers cost-effective, educational programs that teach you how to install, administer, and use NET products.

For information about training classes, see: <a href="http://www.net.com/Pages/Support.aspx?pgid=125">http://www.net.com/Pages/Support.aspx?pgid=125</a>

For additional information about NET training, send an email to proserv@net.com

VX Configuration for Microsoft Unified Messaging

N.E.T.

### **Technical Assistance**

If there is a problem installing or using N.E.T. products, see the following link: <u>http://www.net.com/Pages/Support.aspx?pgid=130</u>

TAC engineers are available by telephone 24 hours a day, seven days a week. Warranty and contract customers receive first consideration in the scheduling of technical resources.

Before contacting TAC for help, review and verify the provisions contained in your warranty or contract. Depending on those provisions, there might be a charge for service.

When authorized, TAC engineers can diagnose most network problems remotely, using broadband or dial-up connections. When a service technician is required, TAC will dispatch the nearest N.E.T. or third-party service engineer.